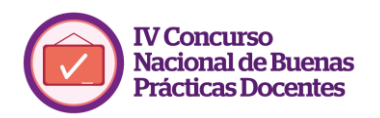

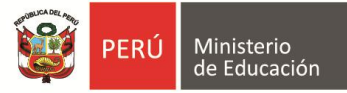

# Instructivo para crear archivos comprimidos y subir videos en plataformas como Youtube

Estimado maestro y maestra, en el siguiente documento podrás aprender a cargar evidencias sin comprimir al aplicativo de inscripción, pero también a crear archivos comprimidos con tus evidencias para aumentar la cantidad de evidencias en un solo archivo, y finalmente a subir videos a tu canal de Youtube, y cómo cargarlas después en la inscripción virtual de tu práctica.

## 1. Subir evidencias sin comprimir

Lo primero que debes saber para poder cargar las evidencias es que tienen que tener los formatos permitidos listados en la parte inferior del cuadro de carga de evidencias. Asimismo, recuerda que el límite de peso total de los archivos no podrá ser mayo a 30MB.

Para subir evidencias sin comprimirlas, primero presiona el botón **Examinar**, seguido elige los archivos a subir y haz clic en **Abrir**.

|                                            | ۲                     | Carga de archive                             | DS                 |                             | *          |
|--------------------------------------------|-----------------------|----------------------------------------------|--------------------|-----------------------------|------------|
| Cargar las evidencias                      | 🔄 🏵 🝷 🕆 퉬 🕨 Bibl      | iotecas > Documentos > Evidencias            | ~ Ċ                | Buscar en Evidencias        | م          |
| Evidencias                                 | Organizar 👻 Nueva car | peta                                         |                    |                             | • 🔲 🔞      |
|                                            | ☆ Favoritos           | Nombre                                       | Fecha de modifica  | Тіро                        | Tamaño     |
| Seleccione uno o mas archivos para ana     | \rm Descargas         | Evidencia 1                                  | 10/07/2015 07:58   | Documento de Mi             | 15 KB      |
| Añadir archivo nuevo *                     | Escritorio            | 😰 Evidencia 2                                | 08/07/2015 09:41 a | Presentación de             | 482 KB     |
|                                            | 🜸 Fotos de iCloud     | Evidencia 3                                  | 11/07/2015 03:24   | Imagen JPEG                 | 10 KB      |
| Examinar No se han seleccio                | 🔚 Sitios recientes    |                                              |                    |                             |            |
| Los archivos deben ser menores que 50      | iCloud Drive          |                                              |                    |                             |            |
| Tipos de archivo permitidos: doc docx p    | 😌 Dropbox             |                                              |                    |                             |            |
|                                            | Oreative Cloud F      |                                              |                    |                             |            |
| L                                          | 🔥 Google Drive        |                                              |                    |                             |            |
| Video                                      |                       |                                              |                    |                             |            |
|                                            | 🥃 Bibliotecas 🛛 🗸     |                                              |                    |                             |            |
| Puede añadir solo 1 vídeo de 5 minutos cor | Nombr                 | e: "Evidencia 1" "Evidencia 2" "Evidencia 3" | ~                  | Todos los archivos<br>Abrir | ✓ Cancelar |
|                                            |                       |                                              |                    |                             |            |

En este momento, el formulario muestra la cantidad de archivos seleccionados pero que aún no han sido subidos al servidor, por lo que debes presionar el botón de **Subir archivos** para comenzar la carga.

## Cargar las evidencias

| Evidencias                                                                                                    |                |
|----------------------------------------------------------------------------------------------------|----------------|
| Seleccione uno o más archivos para añadirlos como evidencias                                                                                  |                |
| Examinar 3 archivos seleccionados.                                                                                                    | Subir archivos |
| Los archivos deben ser menores que <b>50 MB</b> .<br>Tipos de archivo permitidos: <b>doc docx ppt pptx xIs xIsx jpg png zip pdf jpe rar</b> . |                |

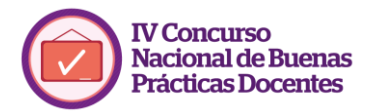

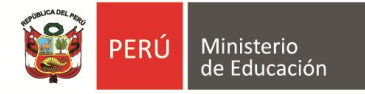

Una vez subidos al servidor, si deseas eliminarlos por cualquier motivo, puedes eliminarlos de manera sencilla presionando en el botón **Eliminar** del archivo respectivo y subir otros archivos en su lugar siguiendo el mismo procedimiento.

| Cargar las evidencias                                        |             |
|--------------------------------------------------------------|-------------|
| Evidencias                                                   |             |
| Seleccione uno o más archivos para añadirlos como evidencias |             |
| Información de archivo                                       | Operaciones |
| evidencia_1.docx                                             | Eliminar    |
| evidencia_2.pptx                                             | Eliminar    |
| evidencia_3.jpg                                              | Eliminar    |

## 2. Creación de archivos comprimidos ZIP

Para economizar la cantidad de archivos y su peso, puedes empaquetar todas las evidencias en un solo archivo ZIP y subir este único archivo, siempre que este no pese más de los 10 MB permitidos por archivo.

Para la creación de un archivo ZIP, primero abre la carpeta donde están ubicados los archivos a incluir como evidencia. En caso los tengas por separado, reúnelos en una misma carpeta.

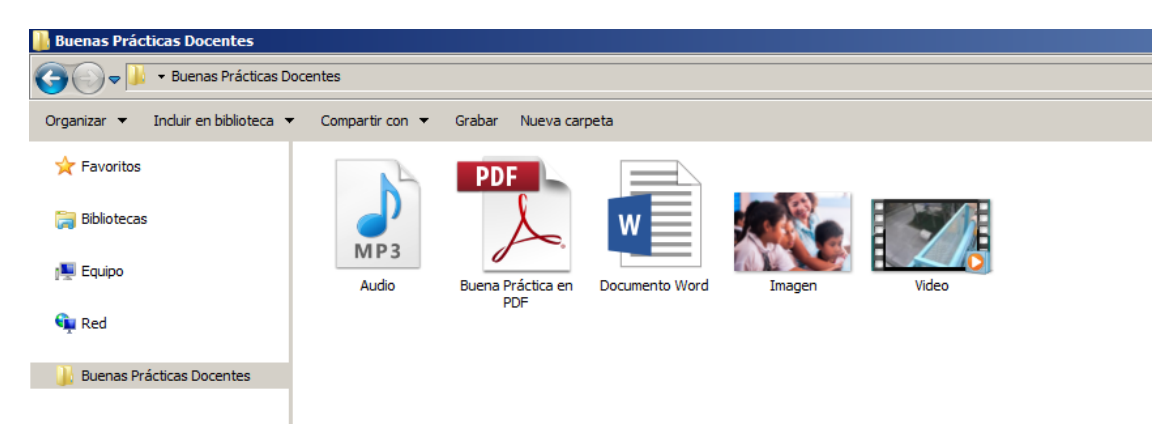

A continuación selecciona los archivos que desees enviar como evidencia y haz clic en el botón derecho.

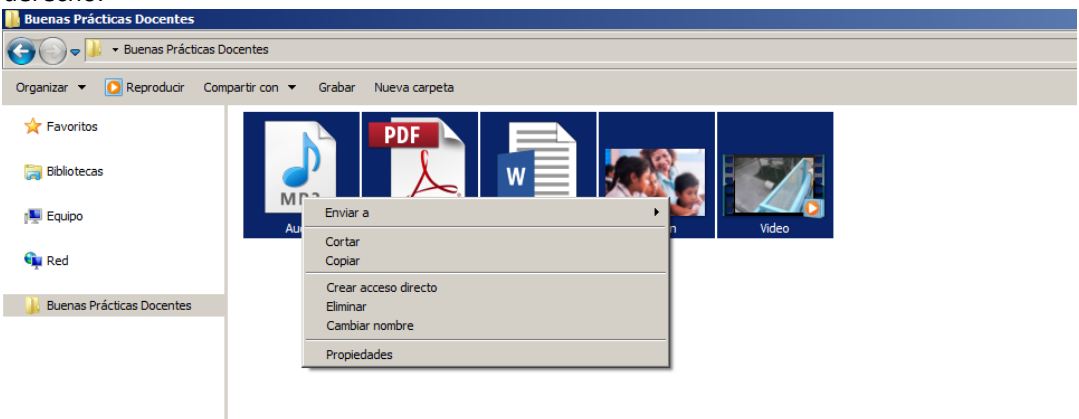

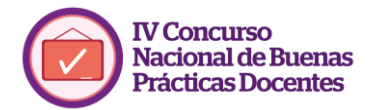

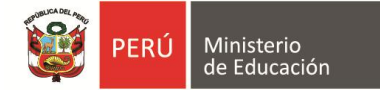

Coloca el cursor sobre la opción Enviar a y haz clic en Carpeta comprimida (en zip).

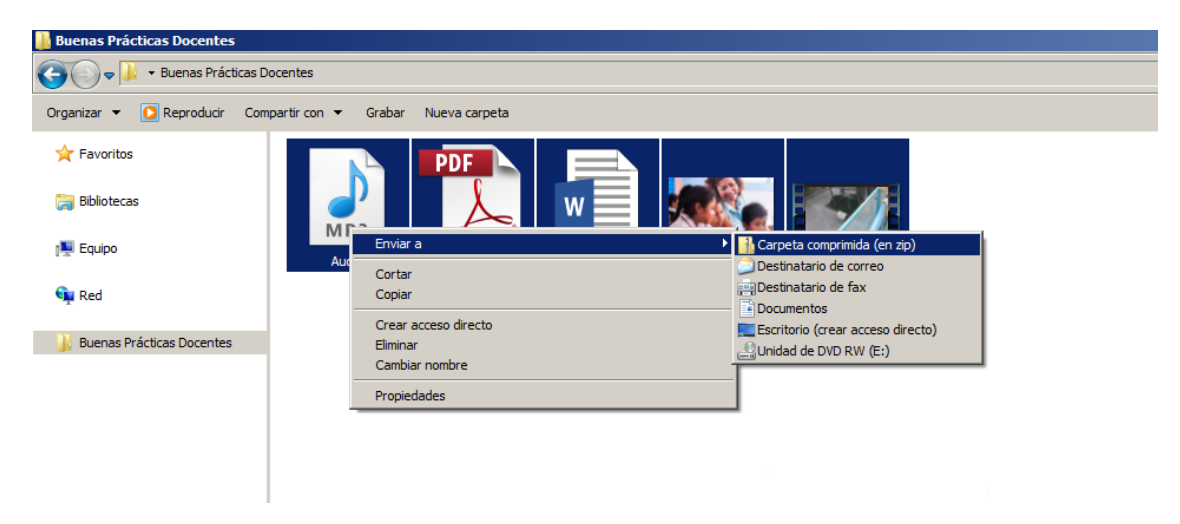

De esta manera se creará un archivo en formato ZIP, que contiene comprimidos en tu interior todas tus evidencias, y te permitirá subirlas a tu ficha como un solo archivo.

|                                                                                   | Carga de archivos                                   |                                       |                                        |                                |                                                                                 |
|-----------------------------------------------------------------------------------|-----------------------------------------------------|---------------------------------------|----------------------------------------|--------------------------------|---------------------------------------------------------------------------------|
| Cargar las evidencias                                                             | 🔄 🏵 👻 🕇 퉱 « Doc                                     | umentos → Mis documentos → Evidencias | ~ ¢                                    | Buscar en Evidencias           | iias<br>→<br>Tamaño<br>ii 15 KB<br>15 KB<br>482 KB<br>10 KB<br>479 KB<br>479 KB |
| Evidencias                                                                        | Organizar 👻 Nueva car                               | peta                                  |                                        | :==                            | · 🔟 🔞                                                                           |
| Seleccione uno o más archivos para aña                                            | Escritorio ^<br>Fotos de iCloud<br>Sitios recientes | Nombre                                | Fecha de modifica<br>10/07/2015 07:58  | Tipo<br>Documento de Mi        | Tamaño<br>15 KB                                                                 |
| Añadir archivo nuevo *                                                            | <ul> <li>iCloud Drive</li> <li>Dropbox</li> </ul>   | ₽ Evidencia 2 Evidencia 3             | 08/07/2015 09:41 a<br>11/07/2015 03:24 | Presentación de<br>Imagen JPEG | 482 KB<br>10 KB                                                                 |
| Los archivos deben ser menores que 50<br>Tipos de archivo permitidos: doc docx pr | Creative Cloud F Google Drive                       | 🐝 Evidencias                          | 22/07/2015 01:45                       | IZArc ZIP Archive              | ias                                                                             |
| Video                                                                             | Bibliotecas Documentos Imágenes                     |                                       |                                        |                                |                                                                                 |
| Puede añadir solo 1 vídeo de 5 minutos cor                                        | Nombr                                               | e: Evidencias                         | ¥                                      | Todos los archivos<br>Abrir    | ♥<br>Cancelar                                                                   |

Igual que antes, basta con hacer clic en Abrir y a continuación en Subir al servidor para que se cargue en el aplicativo de inscripción.

## Cargar las evidencias

| Evidencias                                                   |             |
|--------------------------------------------------------------|-------------|
| Seleccione uno o más archivos para añadirlos como evidencias |             |
| Información de archivo                                       | Operaciones |
| 🗈 evidencias.zip                                             | Eliminar    |

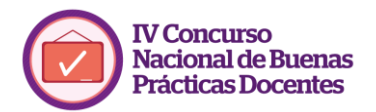

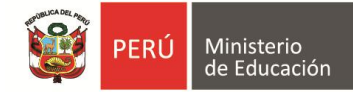

## 3. Subir videos a Youtube y cargar los links como evidencia en el aplicativo de inscripción

Para subir tus evidencias audiovisuales, como video, tendrás que subirlos primero a una plataforma como Youtube y Vimeo, y después copiar el link dentro del aplicativo de inscripción en el campo respectivo.

Antes de subir tu vídeo a YouTube debes tenerlo en un formato adecuado. Para verificar el formato haz clic en el botón derecho y elige la opción Propiedades. Asegúrate que es uno de los formatos que acepta Youtube: AVI / 3GPP / MOV / MP4 / MPEG / MPG / FLV / M4V / WMV / WEBM. En caso no sea así, infórmate cómo convertirlo a cualquiera de estos formatos.

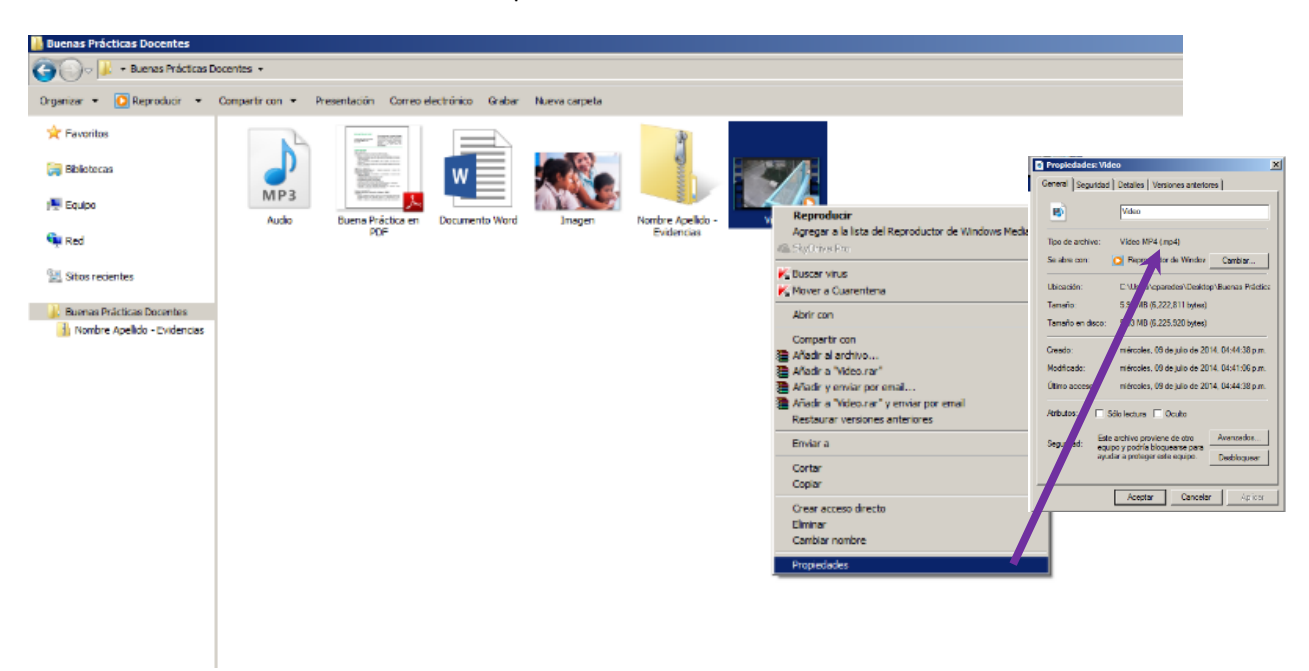

Abre el explorador de Internet de tu preferencia e ingresa a <u>www.youtube.com</u>. En caso no tengas una sesión abierta, deberás darle al botón Acceder. Ingresa con tu usuario y contraseña de Google si ya tienes una cuenta Google. En caso de que no tengas, haz clic en **Crear una cuenta**.

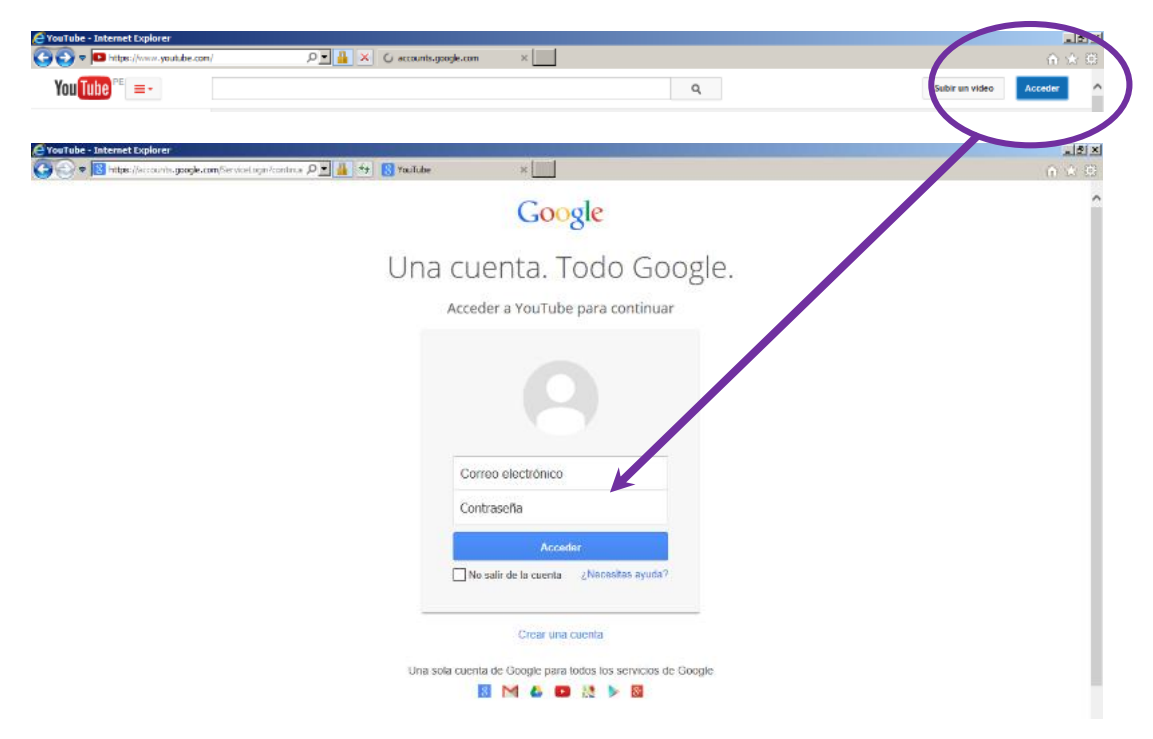

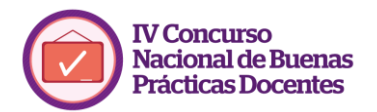

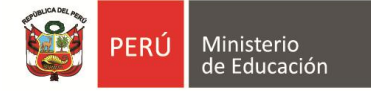

Una vez dentro de tu cuenta de Youtube, haz clic en el botón **Subir un video** situado en la esquina superior derecha de la página de inicio.

| e YouTube - Internet Explorer          |                      |                                    |                |
|----------------------------------------|----------------------|------------------------------------|----------------|
| 🕒 🕞 🗢 🕼 https://www.youtube.com/upload | 오호 🏭 🗙 🔿 youtube.com | ×                                  | A . A          |
| You Tube PE =-                         |                      | Q                                  | Subir un video |
| 🔒 Qué videos mirar                     |                      | Qué videos mirar Mis suscripciones |                |

Una vez que haya cargado la pantalla, haz clic en la flecha que se ilumina roja donde dice **Seleccionar archivos para subir** para buscar el videos que tienes en tu computadora.

| 🬔 Subir videos - YouTube - I | nternet Explorer                                                                                                    |                                                                                                    |                | _ 8 ×                            |
|------------------------------|----------------------------------------------------------------------------------------------------|----------------------------------------------------------------------------------------------------|----------------|----------------------------------|
| O <>                         | routube.com/upload 🔎 🖌 🔁 Subir videos - YouTube 🛛 🔛                                                                                                    |                                                                                                    |                | $\Uparrow \precsim \mathfrak{V}$ |
| You Tube PE =-               | ٩                                                                                                    |                                                                                                    | Subir un video | -                                |
|                              | Selecciona archivos para subir<br>O arrastra y suelta archivos de video.                                                                                                    | CREAR VIDEOS         Captura de cámara ub         Registro         Registro         Crear         Coople         Emire         Coople         Editar |                |                                  |
|                              | AYUDA Y SUGERENCIAS<br>¿Culares subir vídeos que duren más de 15 minutos? Aumenta tu límite.<br>Al envira tus vídeos a YouTube, reconoces que aceptas las Condiciones del servicio y los Lineamientos de la comunidad de YouTube.<br>Aseguizate de no infiningri los de rechos de autor o de privacidad de otras personas. Más información<br>Instrucciones para subir vídeos   Solución de problemas   Vídeos subidos desde celulares |                                                                                                    |                |                                  |

Se abrirá el explorador de archivos. Encuentra el video que quieres subir haz clic en **Abrir**.

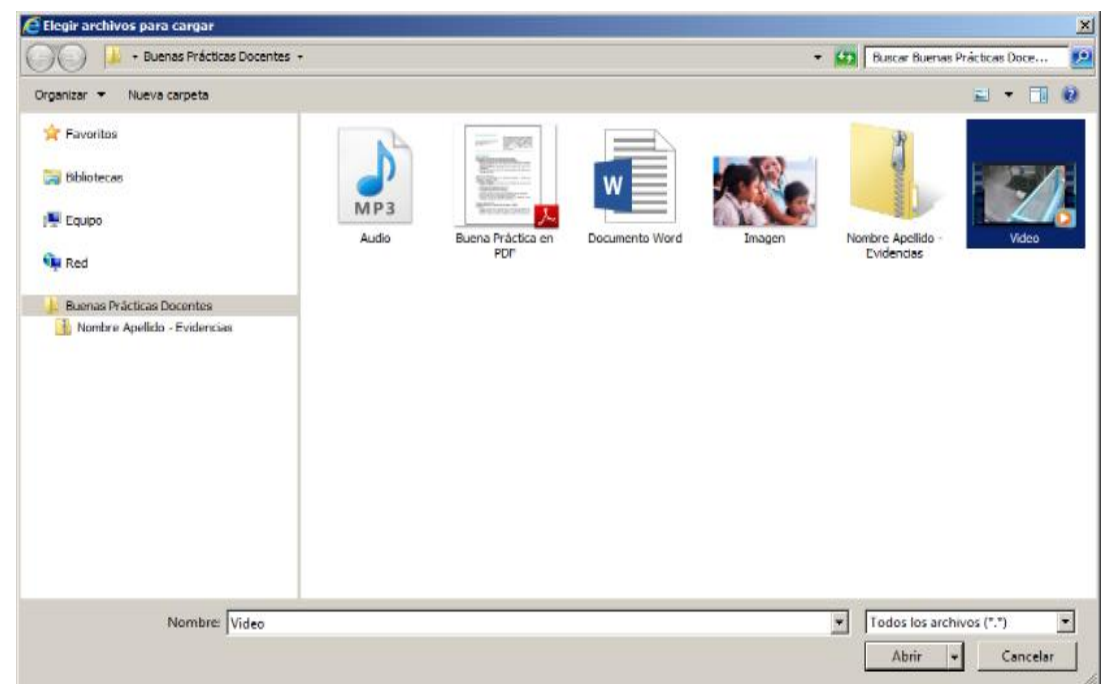

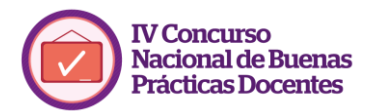

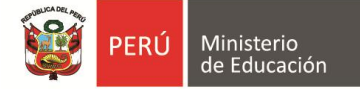

De esta manera, tu video ya está subiendo a YouTube. Mientras tanto, si deseas, podrás introducir la información que contiene el video. Para fines del concurso no es obligatorio incluir ningún detalle en especial.

| 🩋 0 de 1 videos subidos - You | ITube - Internet Explorer                                                                                             |                                                                                                    |                                                                                                    | _ 8 × |
|-------------------------------|----------------------------------------------------------------------------------------------------|----------------------------------------------------------------------------------------------------|----------------------------------------------------------------------------------------------------|-------|
| C C v https://www.y           | routube.com/upload                                                                                                    | 🔒 🐓 🗈 0 de 1 videos subidos - YouT 🗙                                                                                                    |                                                                                                    |       |
| You Tube PE =-                |                                                                                                    |                                                                                                    | Q. Subir un video                                                                                                    | ^     |
|                               | Estado de la subida<br>Se está subiendo la video.<br>Ta video astáries enferencio en<br>http://youhu.be/22b/WKX0U/yYU | SUBLENDO 18%         I Video aún se está subiendo. Mantén esta página abierta hasta que ta subiera.         Información bàsica       Configuración avanzada         Video Buenas Prácticas Docentes         Nombre y Apellidos del Docente - Nombre de la práctica         buenas X       prácticas X         docentes X       minedu X         Etiquetas sugeridas:       + Best Practice         MINIARAS De VIDEOS @       Las selecciones de miniaturas aparecerán cuando el video haya terminado o procesarse. | Quedan 12 minutos.     Patricar       termine de     Algunos cambios adin no se han<br>guardado.       Público       Público     Computer también en       Computer también en     Image: Computer también en       • Agregar a lista de reproducción |       |
|                               |                                                                                                    |                                                                                                    | Administrador de videos + Agregar más videos                                                                                                    |       |
| You Tube 🛯 🔎                  | Idioma: Español 🔻 🏾 País: Perú 🔻                                                                                      | Seguridad: Desactivado 👻 🕢 Ayuda                                                                                                    |                                                                                                    |       |
|                               |                                                                                                    |                                                                                                    |                                                                                                    | ~     |

Una vez el video ya ha terminado de cargarse en Youtube, configura la opción de privacidad como **video público**, para que pueda reproducirse a la hora de realizar la evaluación de la práctica. Finaliza haciendo clic en el botón Publicar y tu video ya estará listo para reproducirse.

|                                                                                                    |                                                                                                    | Q Subir un video                                                                                                    |                                                                                                    |
|----------------------------------------------------------------------------------------------------|----------------------------------------------------------------------------------------------------|----------------------------------------------------------------------------------------------------|----------------------------------------------------------------------------------------------------|
| CEDUSION REAL FIGHA PLACE<br>NEW YORK<br>NEW YORK<br>DESCRIPTION<br>END OF THE SECOND<br>END OF THE SECOND<br>END OF THE | SE COMPLETÓ EL PROCESSMIENTO                                                                                       | Publica esde refero shors<br>Publica<br>transfor guardada<br>Pate<br>Compatis ismisión os<br>Compatis ismisión os<br>+ Agregar a lísta de reproducción                                                                                                    |                                                                                                    |
|                                                                                                    |                                                                                                    |                                                                                                    |                                                                                                    |
|                                                                                                    | Estado de la subida<br>Sectar completado la maléna<br>Ta video estado a directo est<br>Ingo Agosta ben2200/RC0Uy/U | CENSION OF THE PROCESSMENTO         SE COMPLETÓ EL PROCESSMENTO         Marxedian biaixa         Configurancian biaixa         To stato a compañada la statia.         To stato a directo estato         Video Buenas Prácticas Docentas         Video Buenas Prácticas Docentas         Nembre y Apelidos del Docente - Nombre de la práctica         Duenas X       prácticas X         Operator X       prácticas X         Etrustas sugarida       • Bast Puecias         Muntaruturas De Video S          Exercisión          Divensos X       • Bast Puecias         Divensos X       • Bast Puecias         Divensos X       • Bast Puecias         Divensos X       • Bast Puecias         Divensos X       • Bast Puecias         • Bast Puecias       • Bast Puecias | Cubic un video     Cubic un video     Partico estre video zabora     Se completo e la procesamiento     Partico e regulado la valido     Intermento de la subica     Video Buenas Prácticas Docentes     Nembre y Apelidos del Docente - Nombre de la práctica     Duenas X        Partico subica     Video Buenas Prácticas Docentes     Nembre y Apelidos del Docente - Nombre de la práctica     Duenas X   prácticas X   Ocentes X   Particos De Video      Particos De Video         Particos De Video        Video Buenas Prácticas Docentes        Video Buenas Prácticas Montro de la práctica |

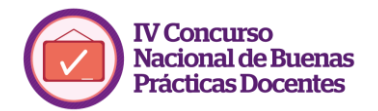

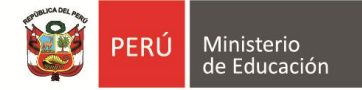

Por último, para adjuntar el video subido a YouTube o Vimeo, simplemente copia la URL del video y pégala en el campo respectivo del aplicativo de inscripción.

### Video

https://www.youtube.com/watch?v=I6CnOq2mscA

Puede añadir solo 1 vídeo de 5 minutos como máximo e indicar la URL de YouTube o Vimeo.

#### Video

https://vimeo.com/134134439

Puede añadir solo 1 vídeo de 5 minutos como máximo e indicar la URL de YouTube o Vimeo.